# **NEW EDI Reports Using PC-ACE Pro32** to Translate 999 and 277CA Reports

The 999 and 277CA reports are new with the transition to the 5010 format. These reports will be uploaded to your GPNet Mailbox in a raw data format. PC-ACE Pro32 software can translate these raw data files into a Previewer or into a modifiable Notepad file.

### **Translating the 999 Report**

- 1. Check your GPNet Mailbox.
  - Refer to the GPNet Communications Manual, "List Files In Mailbox"
- 2. Retrieve the 999 report from your GPNet Mailbox.
  - 999 Report filename format: (999nnnnn.RSP, where nnnnn represents a sequential number)
  - Refer to the GPNet Communications Manual, "Download a File"
- 3. Place the downloaded file in the appropriate folder:
  - C:\WINPCACE\Ansi997 \Ack1500\for Professional 999 reports.
  - C:\WINPCACE\Ansi997\ Ackub92\for Institutional 999 reports.
- 4. Open PC-ACE Pro32.
- If you wish to view the files in the Pro32 Previewer, no change is necessary (default). If, instead, you wish to open the file in a modifiable Notepad file, you must make this preference change before continuing.
  - Click <u>File</u> from the main menu. Select Preferences and then check "Use Windows Notepad instead of built-in previewer to view response reports"

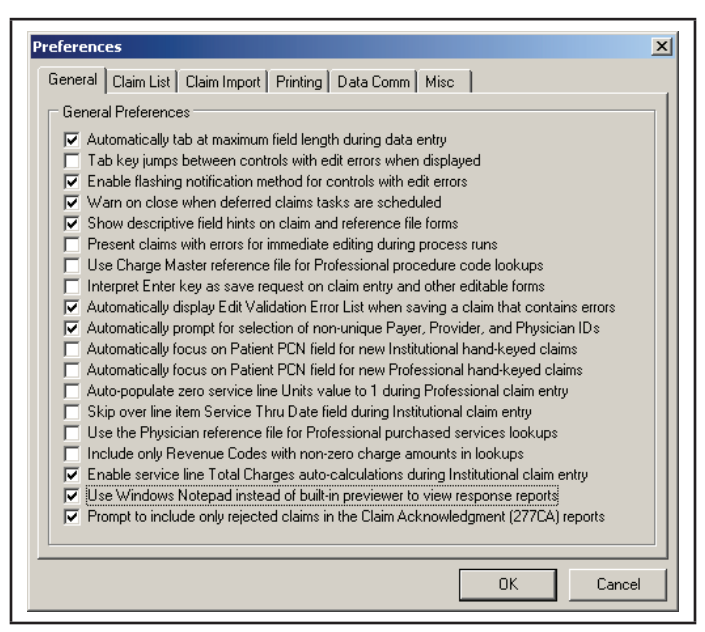

6. From your PC-ACE Pro32 toolbar, click on the Inst or the Prof button.

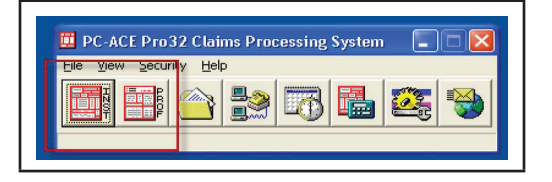

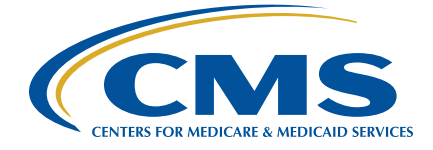

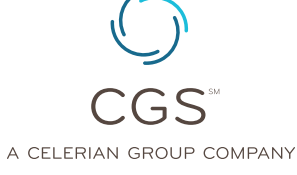

Revised January 13, 2014.

© 2014 Copyright, CGS Administrators, LLC.

## **NEW EDI Reports Using PC-ACE Pro32** to Translate 999 and 277CA Reports

 In the Institutional or Professional Claims Menu click on Maintain and choose Acknowledgment File Log.

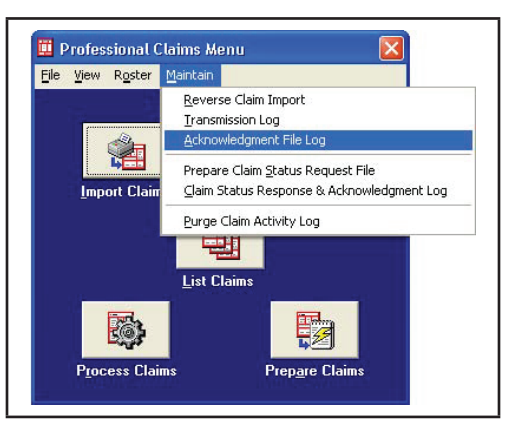

8. Select the ANSI-999 file you wish to review and click on the View Report button.

| Date       | Tma  | Ser al No | Status          | Sender | Feceiver  | Trans Set # | Included | Received | Accepted A | sn A  |
|------------|------|-----------|-----------------|--------|-----------|-------------|----------|----------|------------|-------|
| 08/24/2011 | 1510 | mmm       | - ( <b>3</b> 2) | RRAR   | \$3606704 | 0001        |          | 1        | n 4        | 4     |
|            |      |           |                 |        |           |             |          |          |            |       |
|            |      |           |                 |        |           |             |          |          |            |       |
|            |      |           |                 |        |           |             |          |          |            |       |
|            |      |           |                 |        |           |             |          |          |            | 1     |
|            |      |           |                 |        |           |             |          |          |            | -     |
|            |      |           |                 |        |           |             |          |          |            | (int) |
|            |      |           |                 |        |           |             |          |          |            | -     |
|            |      |           |                 |        |           |             |          |          |            | 100   |

9. The report will display in the previewer or open in Notepad (see step 5).

| Report Preview                                                                                                    | >> A Gose                                                                                                    |                                                                                                    | X                 |
|----------------------------------------------------------------------------------------------------|----------------------------------------------------------------------------------------------------|----------------------------------------------------------------------------------------------------|-------------------|
| Report Preview       Image: Source of the second second secon | PC-ACE Pro32 ANSI-997//<br>File Date/Time: 00/12/2011<br>Acknowledgment Created (0304/05):<br>Brader Code (0303):<br>Desiver Code (0303):<br>Ack Teamanction Set Control No (3702):<br>droup Control Number (AKI03):<br>Version/Filesar/Industry Code (AKI03):<br>Transaction Set Control Number (AKI03):<br>Implementation Convention Ref (AKI03):<br>Transaction Set Status (IKE01):<br>Functional Group Status (AKI01): | P99 ACKNOWLEDGMENT REPORT           12:14:00 Berial No: 000000           08/12/2011 12:34           XXXXXX           XXXXXX           454001           84           00501022221           A - Accepted           A - Accepted | ند (علی<br>-<br>- |
|                                                                                                    | Transaction Sets Included (AE902):<br>Transaction Sets Received (AE903):                                                                                                    | 1                                                                                                    |                   |
|                                                                                                    |                                                                                                    |                                                                                                    |                   |

#### Previewer

- Click on the **Print** button in the Report Preview if you wish to print a paper copy of the Functional Acknowledgment (ANSI-997) Report. (Note page count.)
- Click on the Close button in the Report Preview if you wish to close the window.
- Click on the **Delete** button in the ANSI-997 Acknowledgment File Log window if you wish to delete the selected Functional Acknowledgment (ANSI-997) File from PC-ACE Pro32.

| Elle Edit Format View Help                                                                                     |                                                          | State of the second second second second second second second second second second second second second second |
|----------------------------------------------------------------------------------------------------|----------------------------------------------------------|----------------------------------------------------------------------------------------------------|
| Acknowledgment Created (GS04/05):<br>Sender Code (GS02):<br>Receiver Code (GS03):                              | 08/12/2011 12:34<br>>>>>>>>>>>>>>>>>>>>>>>>>>>>>>>>>>>>> | 0                                                                                                    |
| Ack Transaction Set Control No (ST02):                                                                         | 4564001                                                  |                                                                                                    |
| Group Control Number (AX102):<br>Version/Release/Industry Code (AX103):                                        | 84<br>005010×222A1                                       |                                                                                                    |
| Transaction Set Control Number (AK202):<br>Implementation Convention Ref (AK203):                              | XXX<br>005010×222A1                                      |                                                                                                    |
| Transaction Set Status (IK501):                                                                                | A - Accepted                                             |                                                                                                    |
| Functional Group Status (AK901):                                                                               | A - Accepted                                             |                                                                                                    |
| Transaction Sets Included (AK902):<br>Transaction Sets Received (AK903):<br>Transaction Sets Accepted (AK904): | 1 1                                                      |                                                                                                    |

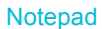

### **Translating the 277CA Report**

- 1. Check your GPNet Mailbox.
  - Refer to the GPNet Communications Manual, "List Files In Mailbox"
- 2. Retrieve the 277CA report from your GPNet Mailbox.
  - 277CA Report filename format: (RSPnnnnn.RSP\_277CA, where nnn represents a sequential number)
  - Refer to the GPNet Communications Manual, "Download a File"
- 3. Place the downloaded file in the appropriate folder:
  - C:\WINPCACE\Ansi277\STAT1500\for Professional 277CA reports.
  - C:\WINPCACE\Ansi277\STATUB92 for Institutional 277CA reports.
- 4. Open PC-ACE Pro32.
- If you wish to view the files in the Pro32 Previewer, no change is necessary (default). If, instead, you wish to open the file in a modifiable Notepad file, you must make this preference change before continuing.
  - Click <u>File</u> from the main menu. Select Preferences and then check "Use Windows Notepad instead of built-in previewer to view response reports"

| General       Claim List       Claim Import       Printing       Data Comm       Misc         General Preferences                                                                                                    | refer                             | ences                                                                                                    | x |
|----------------------------------------------------------------------------------------------------|-----------------------------------|----------------------------------------------------------------------------------------------------|---|
| General Preferences         ✓ Automatically tab at maximum field length during data entry         Tab key jumps between controls with edit errors when displayed         ✓ Enable flashing notification method for controls with edit errors         ✓ Warn on close when deferred claims tasks are scheduled         ✓ Show descriptive field hints on claim and reference file forms         Present claims with errors for immediate editing during process runs         Use Charge Master reference file for Professional procedure code lookups         Interpret Enter key as save request on claim entry and other editable forms         ✓ Automatically display Edit Validation Error List when saving a claim that contains errors         ✓ Automatically focus on Patient PCN field for new Institutional hand-keyed claims         Automatically focus on Patient PCN field for new Professional claim entry         Skin over line tame Service Time Date field during Professional claim entry | Gene                              | eral Claim List Claim Import Printing Data Comm Misc                                                                                                    |   |
| <ul> <li>Automatically tab at maximum field length during data entry</li> <li>Tab key jumps between controls with edit errors when displayed</li> <li>Enable flashing notification method for controls with edit errors</li> <li>Warn on close when deferred claims tasks are scheduled</li> <li>Show descriptive field hints on claim and reference file forms</li> <li>Present claims with errors for immediate editing during process runs</li> <li>Use Charge Master reference file for Professional procedure code lookups</li> <li>Interpret Enter key as save request on claim entry and other editable forms</li> <li>Automatically display Edit Validation Error List when saving a claim that contains errors</li> <li>Automatically focus on Patient PCN field for new Institutional hand-keyed claims</li> <li>Automatically focus on Patient PCN field for new Professional claim entry</li> <li>Skino your line tame Service Thru Data field during Professional claim entry</li> </ul>         | ⊢ Ge                              | eneral Preferences                                                                                                    |   |
| Use the Physician reference file for Professional purchased services lookups<br>Include only Revenue Codes with non-zero charge amounts in lookups<br>Enable service line Total Charges auto-calculations during Institutional claim entry<br>Use Windows Notepad instead of built-in previewer to view response reports                                                                                                    | य रा ा ा ा ा त रा ा ा र र र ा ा र | Automatically tab at maximum field length during data entry<br>Tab key jumps between controls with edit errors when displayed<br>Enable flashing notification method for controls with edit errors<br>Warn on close when deferred claims tasks are scheduled<br>Show descriptive field hints on claim and reference file forms<br>Present claims with errors for immediate editing during process runs<br>Use Charge Master reference file for Professional procedure code lookups<br>Interpret Enter key as save request on claim entry and other editable forms<br>Automatically display Edit Validation Error List when saving a claim that contains errors<br>Automatically focus on Patient PCN field for new Institutional hand-keyed claims<br>Automatically focus on Patient PCN field for new Professional hand-keyed claims<br>Automatically focus on Patient PCN field for new Professional hand-keyed claims<br>Automatically focus on Patient PCN field during Institutional claim entry<br>Skip over line item Service Thru Date field during Institutional claim entry<br>Use the Physician reference file for Professional purchased services lookups<br>Include only Revenue Codes with non-zero charge amounts in lookups<br>Enable service line Total Charges auto-calculations during Institutional claim entry<br>Use Windows Notepad instead of built-in previewer to view response reports |   |

# **NEW EDI Reports Using PC-ACE Pro32** to Translate 999 and 277CA Reports

6. From your PC-ACE Pro32 toolbar, click on the Inst or the Prof button.

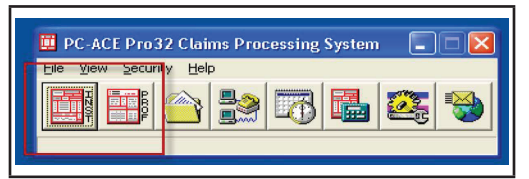

7. In the Institutional or Professional Claims Menu click on Maintain and choose Claim Status Response & Acknowledgement Log.

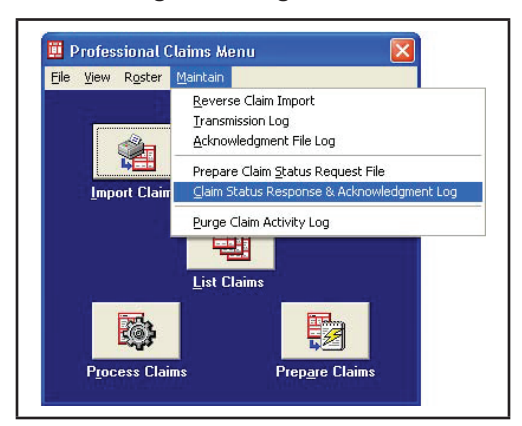

8. Select the ANSI-277CA file you wish to review and click on the View Ack Report button.

| Date       | Time  | Sender    | Receiver | # Resp | # Ack | ISA CIL # | Group Ctl # | Trans Set # | Posted? | 4~ |
|------------|-------|-----------|----------|--------|-------|-----------|-------------|-------------|---------|----|
| 06/08/2011 | 15:27 | XXXXXXXXX | XXXXX    | 0      | 453   | 000000001 | 1           | 000000001   | N/A     | F  |
| 06/28/2011 | 11:21 | 3000000   | Sismix   | 0      | 0     | 000000001 | 1           | 000000001   | N/A     | F  |
|            |       |           |          |        |       |           |             |             |         |    |

9. The report will display in the previewer or open in Notepad (see step 5).

| Report Preview |                                                                          | <u>_8</u> ; |
|----------------|--------------------------------------------------------------------------|-------------|
|                |                                                                          |             |
|                |                                                                          | -           |
|                |                                                                          |             |
|                |                                                                          |             |
|                |                                                                          |             |
|                | PC-ACE Pro32 ANSI-277 CLAIM ACKNOWLEDGMENT REPORT                        |             |
|                | File Date/Time: 09/08/2011 10:12:00                                      |             |
|                |                                                                          |             |
|                | kelman ladament (seated /0204/05), 00/02/0011 10:12                      |             |
|                | Sender Code (CSO2): UVVVV                                                |             |
|                | Receiver Code (G003): XXXXX                                              |             |
|                |                                                                          |             |
|                | *** Transmission Acknowledgement # 1 ***                                 |             |
|                |                                                                          |             |
|                | Information Source ID: XXXXXX Name: TRAILBLAIR HEALTH ENTERPRISES-OKNMCO |             |
|                | Transmission Receipt Control #: 0410220110908000001                      |             |
|                | Beccipt Date: 09/08/2011                                                 |             |
|                | Process Date: 09/08/2011                                                 |             |
|                |                                                                          |             |
|                |                                                                          |             |
|                | *** Information Receiver Acknowledgement # 1 ***                         |             |
|                | Information Source ID: YVVVV Name, TRAILERATE HEALTH ENTERDRISES_OWNMCO  |             |
|                |                                                                          |             |
|                | Receiver Name: ABC Co ID: XXXXXX                                         |             |
|                |                                                                          |             |
|                | Receiver Info:                                                           |             |
|                | Receiver Trace #: 0001                                                   |             |
|                | Total Rejected Quantity: 1                                               |             |
|                | Total Rejected Abount: \$230.00                                          |             |
|                | Receiver Status:                                                         |             |
|                | Status Date: 09/08/2011                                                  |             |
|                | Total Submitted Charges: \$230.00                                        |             |
|                |                                                                          |             |
|                | Acknowledgement #1:                                                      |             |
|                | Category: A0 - Acknowledgement / Rejected for relational field in error. |             |
|                | status: 746 - Duplicate Supmission Note: use only at the information     |             |
|                | teorive level in the meanth tale train Acknowledgement                   |             |
|                | Entity: 40 - Receiver                                                    |             |
|                |                                                                          |             |
|                |                                                                          |             |
|                | Total Acknowledgements In This Transaction Set: 2                        |             |
|                |                                                                          |             |
|                | ENP TRANSACTION SET (ST/SE) # 00000001                                   | -           |
|                |                                                                          |             |
|                |                                                                          |             |

Previewer

Page 4 of 5 © 2014 Copyright, CGS Administrators, LLC.

- Click on the Print button in the Report Preview if you wish to print a paper copy of the Functional Acknowledgment (ANSI-277CA) Report.
- Click on the Close button in the Report Preview if you wish to close the window.
- Click on the Delete button in the ANSI-277CA Acknowledgment File Log window if you wish to delete the selected Functional Acknowledgment (ANSI-277CA) File from PC-ACE Pro32.

| File Edit Format View Help                                                                                                    |                                                                                                    | 2010-100 PC |
|----------------------------------------------------------------------------------------------------|----------------------------------------------------------------------------------------------------|-------------|
| Acknowledgement Created (GS04/05):<br>Sender code (GS02):<br>Receiver Code (GS03):                                                                              | 09/08/2011 10:12<br>>>>>>><br>>>>>>>>>>>>>>>>>>>>>>>>>>>>>>                                                           | 1           |
| *** Transmission Acknowledgement # 1                                                                                                    | ***                                                                                                    |             |
| Information Source ID: 04102 Nam                                                                                                    | : TRAILBLAZER HEALTH ENTERPRISES-OKNMCO                                                                               |             |
| Transmission Receipt Control #: 04102<br>Receipt Date: 09/08/2011<br>Process Date: 09/08/2011                                                                   | 20110908000001                                                                                                    |             |
| *** Information Receiver Acknowledgem                                                                                                    | ent # 1 ***                                                                                                    |             |
| Information Source ID: X00000 Nam                                                                                                    | : TRAILBLAZER HEALTH ENTERPRISES-OKNMCO                                                                               |             |
| Receiver Name: ABC Co ID: XXXX<br>Receiver Info:<br>Receiver Trace #: 0001<br>Total Refected Quantity: 1<br>Total Refected Amount: \$230.00                     | ×.                                                                                                    |             |
| Receiver Status:<br>Status Date: 09/08/2011<br>Total Submitted Charges: \$230.00                                                                                |                                                                                                    |             |
| Acknowledgement #1:<br>Category: A8 - Acknowledgement / R<br>Status: 746 - Duplicate Submissio<br>receiver level in ti<br>transaction.<br>Entity: 40 - Receiver | ejected for relational field in error.<br>n Note: use only at the information<br>he Health Care Claim Acknowledgement |             |
| Total Acknowledgements In This Transa                                                                                                    | ction set: 2                                                                                                    |             |
| *** END TRANSACTION SET (ST/SE) # 000                                                                                                    | 000001 ***                                                                                                    |             |
| END TRANSPORTED A SET (STARE) & 000                                                                                                    | a na na na na                                                                                                    |             |

Notepad